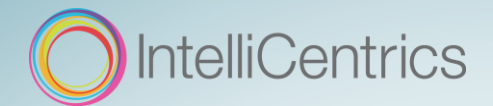

# SEC<sup>3</sup>URE GO!

Use this guide to troubleshoot potential technical issues pairing between your mobile device and the SEC<sup>3</sup>URE GO! badge.

*Before doing anything,* review the requirements to ensure your mobile device, mobile apps, and GO! badge are all current and up-to-date.

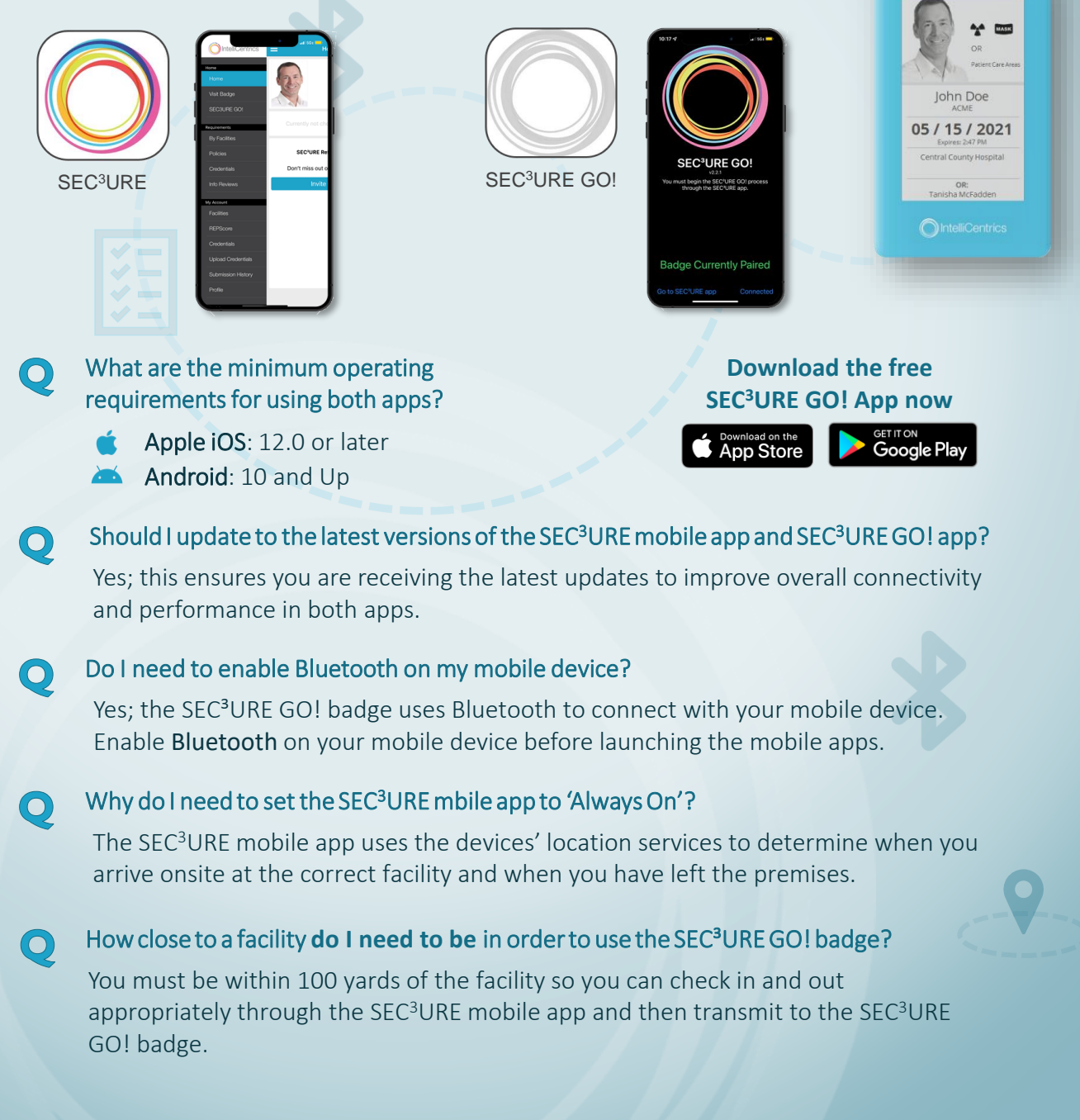

### What does the SEC<sup>3</sup>URE GO! app do? Does it have to be running in the background?

The SEC<sup>3</sup>URE GO! app is used to pair your mobile device with the GO! badge. It is required so your mobile device and the GO! badge can recognize the Bluetooth connectivity with each other. It must be running on your mobile device to connect.

### I've been issued more than one SEC<sup>3</sup>URE GO! badge. Which do I use?

Use the latest SEC<sup>3</sup>URE GO! badge issued and registered directly with your account. Don't know which one that is? Just call us and we can lookup the serial number (*listed on the back of the GO! badge under the barcode*).

### What are the various items on the bottom of the GEN 2 SEC<sup>3</sup>URE GO! badge?

- a) USB-C Charging port (*lift the protective flap*)
- b) "On" button (short press 2-6 seconds to turn on) "Off" button (long press 10+ seconds to turn off)
- c) Battery Indicator:
  - Yellow when low
  - Red when charging
  - Green (blinking) when fully charged and remains plugged-in

How often do I need to recharge the battery in the GEN 2 SEC<sup>3</sup>URE GO! badge?

A battery charge should typically last two weeks with repeated use. We recommend recharging your SEC<sup>3</sup>URE GO! every week. Lift the charging port flap and plug-in the USB-C cord provided; *the Battery Indicator lights-up red*.

You will know when the badge battery is running low and needs to be recharged:

- a) The Battery Indicator lights-up in yellow
- b) Contact our Customer Service team at 817-SEC3URE (732-3873) to check your battery level

### How do I pair the SEC<sup>3</sup>URE GO! badge with my mobile device?

Follow the steps in the one-page guide: [Get-started Guide for Subscribers]

- OR -

| NSIBLE COMPLIANCE Inter Value of the Compliance of the Compliance of the Compliance of the Complexity of the Complexity |                                                                                                    |
|----------------------------------------------------------------------------------------------------|----------------------------------------------------------------------------------------------------|
| -                                                                                                    | Construction of the second second sec |
|                                                                                                    | Conset to charge addresses with the second second s |
| fradition<br>and a second                                                                                                    | **************************************                                                                                                    |
|                                                                                                    | Chart for SACUME All ap-<br>ferror for Sactor for Sector<br>SEX E support to the sector                                                                                                    |
|                                                                                                    |                                                                                                    |
|                                                                                                    | Vice Methods and an express<br>Marine assessment - Stack in and<br>COV - state participation                                                                                                    |
| Autor<br>Tacing                                                                                                    | Church in one year MEPTONE Maddin 4420<br>Washing to Church water and Adv. C. MC 1998, DOT<br>Church Dut with your MEPTONE Madeire 4240                                                                                                    |

Follow the steps in our interactive online video guide: [*Get Started Video*]

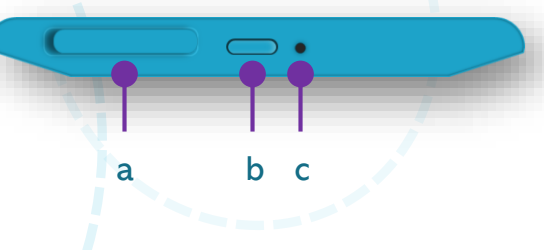

### What do I need to do before checking-in and transmitting to the SEC<sup>3</sup>URE GO! badge?

- □ The SEC<sup>3</sup>URE GO! badge is charged and turned **ON**
- □ Bluetooth is **ON** or enabled on your mobile device
- □ The mobile device is **paired** with the SEC<sup>3</sup>URE GO! badge
- □ In mobile device Settings, the SEC<sup>3</sup>URE Mobile App location service is set to ALWAYS
- □ You are **onsite** at the healthcare facility

### • The SEC<sup>3</sup>URE GO! badge is listed in Bluetooth settings but will not connect or pair using the SEC<sup>3</sup>URE GO! app.

There are limits to how many – and the types of – devices Bluetooth can pair with. The most common issue where the SEC<sup>3</sup>URE GO! badge cannot pair via Bluetooth is when your mobile device has connected with an automobile.

- a) Turn off the car to lose the connection
- b) Make sure your mobile device and the SEC<sup>3</sup>URE GO! badge are physically close; within 3 feet of each other
- c) The SEC<sup>3</sup>URE GO! badge is charged and turned **ON**
- d) Bluetooth is turned **ON**
- e) Navigate to Bluetooth settings
- f) Select the SEC<sup>3</sup>URE GO! badge device detail or information and then Forget the device
- g) Use the SEC<sup>3</sup>URE GO! app to pair the badge with your mobile device again

### What happens when I turn off or reset the SEC<sup>3</sup>URE GO! badge?

Turning the SEC<sup>3</sup>URE GO! badge off resets the Bluetooth pairing with the mobile device. However, your mobile device remembers the last – *randomly generated* – code from the SEC<sup>3</sup>URE GO! badge. When you turn the badge back on again, a new code will need to be generated to pair the devices via Bluetooth connection.

- a) Make sure your mobile device and the SEC<sup>3</sup>URE GO! badge are physically close; within 3 feet of each other
- b) The SEC<sup>3</sup>URE GO! badge is charged and turned **ON**
- c) Bluetooth is turned **ON**
- d) Navigate to Bluetooth settings
- e) Select the SEC<sup>3</sup>URE GO! badge device detail or information and then **Forget** the device
- f) Use the SEC<sup>3</sup>URE GO! app to **pair the badge** with your mobile device again

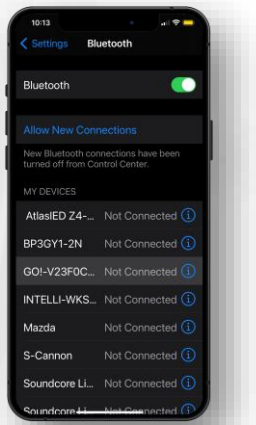

## Why is the GO! app telling me to Forget the device when I attempt to pair SEC<sup>3</sup>URE GO! badge?

Your mobile device saved the Bluetooth pairing code **randomly generated** from the SEC<sup>3</sup>URE GO! badge and is no longer recognized. You will need to **forget** the Bluetooth device and then re-pair them again.

- a) Make sure your mobile device and the SEC<sup>3</sup>URE GO! badge are physically close; within 3 feet of each other
- b) The SEC<sup>3</sup>URE GO! badge is charged and turned **ON**
- c) Bluetooth is turned **ON**
- d) Navigate to Bluetooth settings
- e) Select the SEC<sup>3</sup>URE GO! badge device detail or information and then **Forget** the device
- f) Use the SEC<sup>3</sup>URE GO! app to **pair the badge** with your mobile device again

### After checking-in at the facility, the SEC<sup>3</sup>URE Mobile App spins continually.

- a) Close the SEC<sup>3</sup>URE GO! app completely
- b) Open the SEC<sup>3</sup>URE GO! app and then transmit the check-in information again
- c) If the issue persists, forget the Bluetooth connection and then pair the GO! badge

### Is there a method to resetting both the SEC<sup>3</sup>URE GO! badge and the GO! mobile app?

We have found in most instances, **forgetting the device** through Bluetooth settings and then re-pairing with the SEC<sup>3</sup>URE GO! app will resolve connection issues. However, if that still does not resolve connectivity:

- a) Turn **ON** Bluetooth
- b) Navigate to Bluetooth settings
- c) Select the SEC<sup>3</sup>URE GO! badge device detail or information and then **Forget** the device
- d) Remove the SEC<sup>3</sup>URE GO! app from the phone's active memory
- e) Turn off the SEC<sup>3</sup>URE GO! badge (long-press / hold the power button for 10+ seconds).
  Wait at least 30 seconds and then turn the badge back on (short-press / hold the power button for 2-6 seconds)
- f) Arrive onsite at the healthcare facility
- g) Open the SEC<sup>3</sup>URE GO! app and then **pair the badge** with your mobile device
- h) Select "Go to SEC<sup>3</sup>URE app," **check-in** to the facility, and then you should be able to **transmit** to the GO! badge

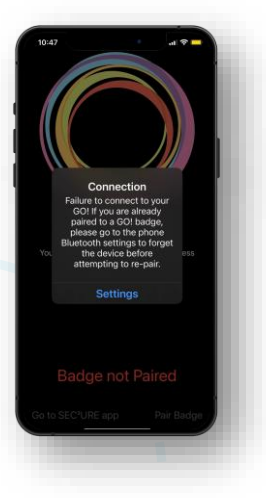